# Accéder à la plateforme hors ligne

**Utiliser l'application Moodle** 

# Télécharger l'application

https://play.google.com/store/apps/details?id=com.moodle.moodlemobile

### Ouvrir l'application

En cliquant sur son icône

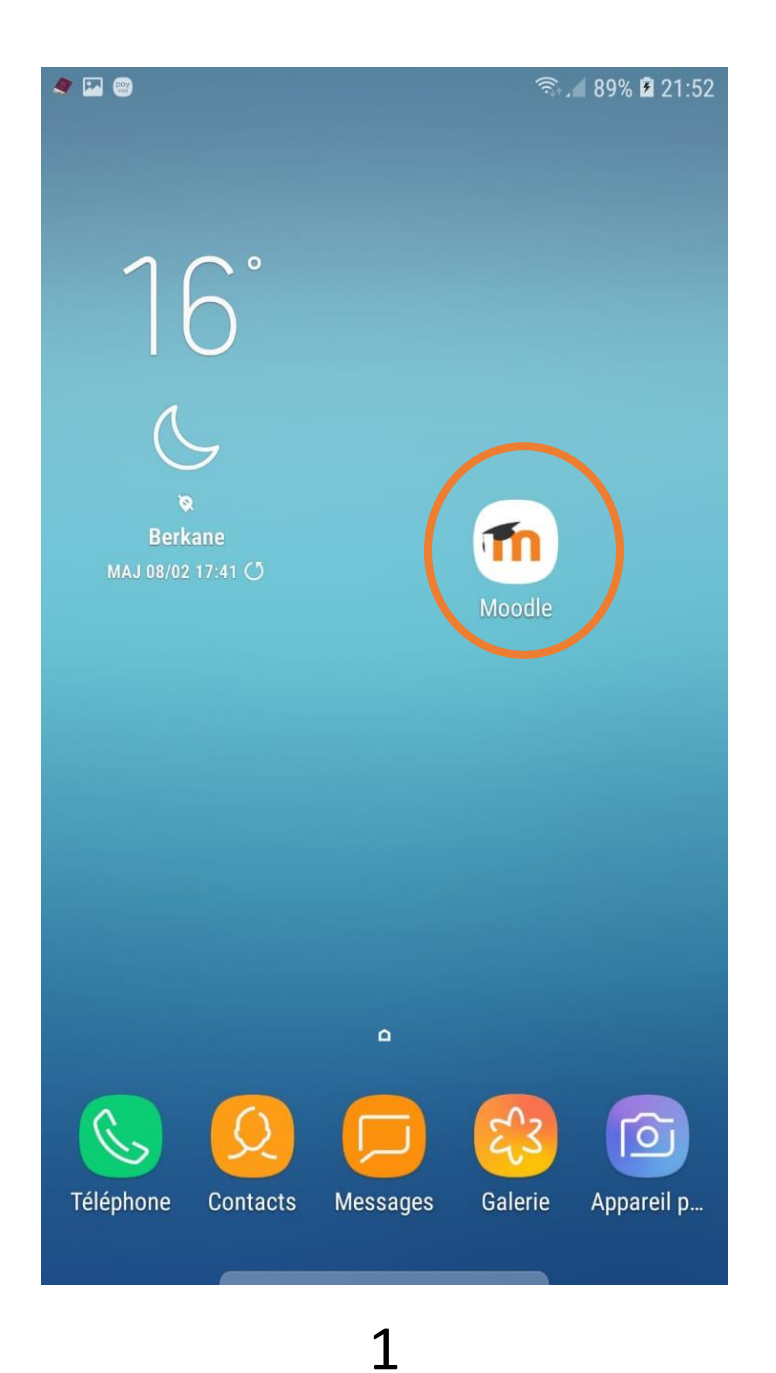

# Saisir l'adresse de la plateforme

https://elearning.dpsala.com

🔛 🍠 📟 🗟 🖌 89% 🖬 21:53 0 Connexion à Moodle Votre site elearning.dpsala.com Veuillez sélectionner votre site : Connexion à votre site > elearning.dpsala.com CUSCS e-Learning Platform - Moodle elearning.scs.cuhk.edu.hk > Hong-kong CVO Semper E-learning TIN moodle.cvosemper.be > Belgique Elearning ULM elearning.ulm.ac.id/moodle\_20182 > TI Indonésie Al-Zaytoonah University of Jordan E-Learning Portal Th > elearning.zuj.edu.jo Jordanie UIU eLearning Management System elms.uiu.ac.bd > 2

## Saisir votre Login et votre mot de passe

Puis cliquer sur: Se connecter

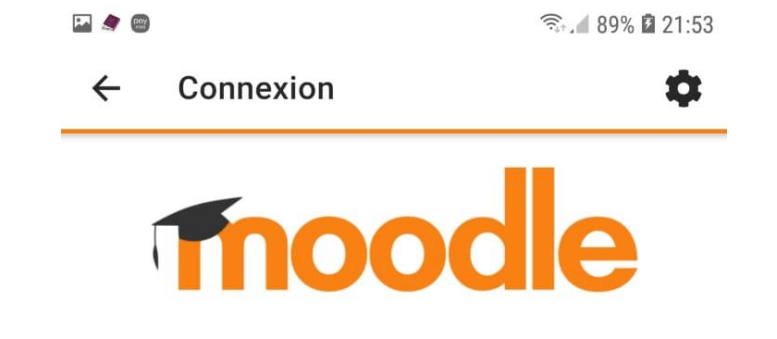

Plateforme de la Direction Provinciale de salé

https://elearning.dpsala.com

| al                                                         |              |
|------------------------------------------------------------|--------------|
| ••••••                                                     | 0            |
| SE CONNECTER                                               |              |
| Vous avez oublié votre nom d'utili<br>votre mot de passe ? | sateur et/ou |

## Cliquer sur: Tableau de bord

Pour afficher l'ensemble des cours disponibles

| 🖬 🧟 🎯                                                                                                 | . 100% 22:47                                           |  |  |
|----------------------------------------------------------------------------------------------------|--------------------------------------------------------|--|--|
| Plateforme de la Direction Provi                                                                      |                                                        |  |  |
| Accueil du site Tableau de                                                                            | e bord                                                 |  |  |
| Cours consultés récemment                                                                             | •                                                      |  |  |
| مجزوءات التعليم الأولي<br>المجزوءة الأولى : الخصائص النمائية<br>للطفولة المبكرة ووظائف التعليم الأولى | ات التعليم الأولي<br>التربوية للإطار<br>للتعليم الأولى |  |  |
| Vue d'ensemble des cours                                                                              | :                                                      |  |  |
| En cours                                                                                              | -                                                      |  |  |
|                                                                                                    |                                                        |  |  |
|                                                                                                    |                                                        |  |  |
| 🧀 İ 🔩 🌲                                                                                               | ≡                                                      |  |  |

### 🖬 🤙 🕲 🙃 4 93% 🖬 22:01 Plateforme de la Direction Provi... Q Vue d'ensemble des cours مجزوءات التعليم الأولى : المجزوءة الأولى : الخصائص النمائية للطفولة المبكرة ووظائف التعليم الأولى مجزوءات التعليم الأولى : المجزوءة الثالثة: التدابير البيداغوجية لأجرأة الإطار المنهاجى Ö $\equiv$ $\mathcal{P}_{\mathbf{1}}$ **67**

# Choisir le cours à suivre

Vous monter et descendre pour voir tous les cours dont vous êtes inscris..

### Cliquer sur les trois points en haut à droite

Puis cliquer sur: Télécharger le cours

Une fois le cours est téléchargé, vous pouvez le consulter hors ligne

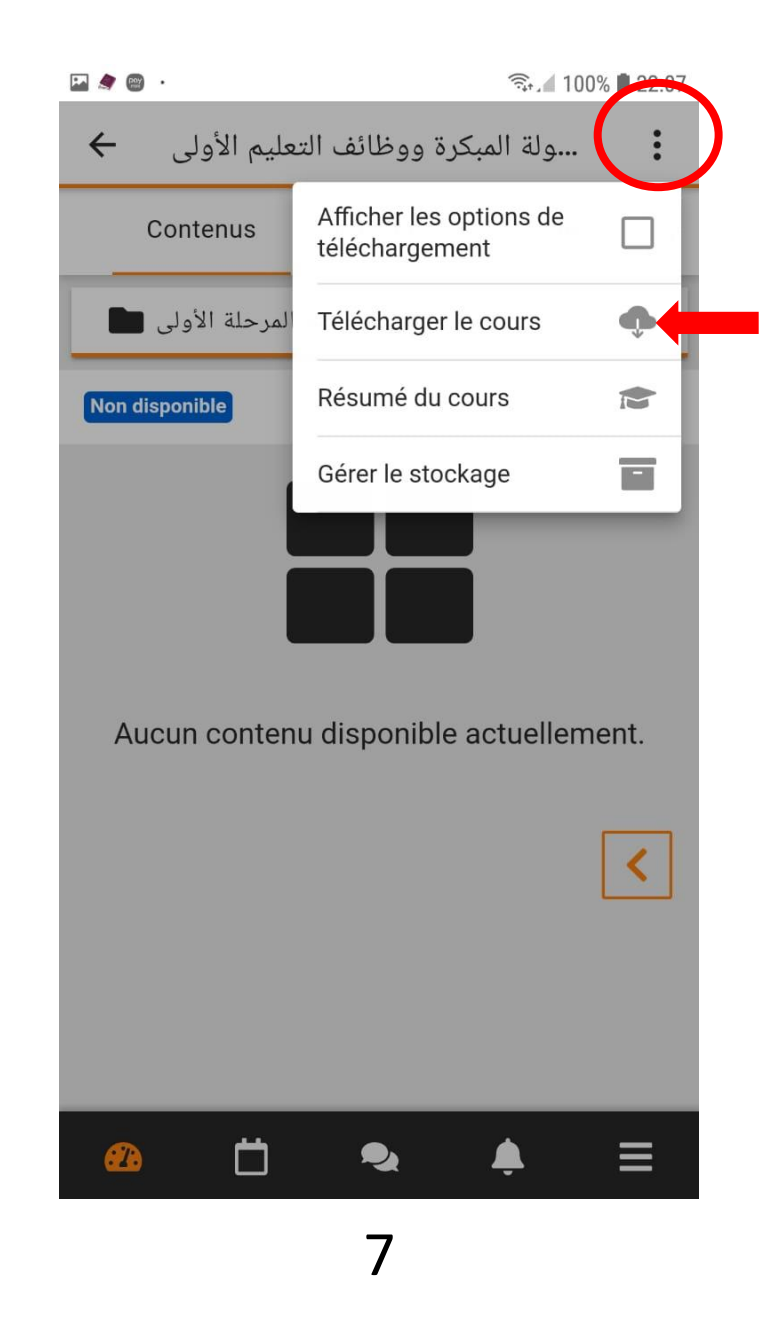

## En bas de la page de votre tableau de bord

Vous pouvez voir toutes les activités demandées.

Cliquer sur: Ajouter un travail

Pour soumettre votre activité

| Plat    | teforme de la Direction Provi                                                                                                    | 0     |
|---------|----------------------------------------------------------------------------------------------------|-------|
| Vue d   | 'ensemble des cours                                                                                                    |       |
| Chron   | ologie                                                                                                    |       |
| 30 p    | rochains jours                                                                                                    | •     |
| lundi 1 | 4 février                                                                                                    |       |
|         | الواجب الخاص بالوضعية الأولى مستحق<br>المجزوءة الأولى : الخصائص النمائية للطفولة<br>المبكرة ووظائف التعليم الأولي<br>AJOUTER UN TRAVAIL                     | 00:59 |
|         | الواجب الخاص بالوضعية الثانية للمجزوءة<br>الأولى مستحق<br>المجزوءة الأولى : الخصائص النمائية للطفولة<br>المبكرة ووظائف التعليم الأولي<br>AJOUTER UN TRAVAIL | 00:59 |
|         | واجب الوضعية التكوينية الثالثة مستحق<br>المجزوءة الأولى : الخصائص النمائية للطفولة<br>المبكرة ووظائف التعليم الأولي                                         | 00:5  |
| 23      | <b>İ</b> 🔩 🌲                                                                                                    |       |
|         |                                                                                                    |       |

€ 100% 22.00

E 🌢 📖 .

# Synchronisation

Du travail hors ligne

En fois vous serez en ligne, vous pouvez synchroniser tout le travail

| 1 | - |
|---|---|
| 5 |   |
|   |   |

🙃 🖌 98% 🖿 22:57

🙃 4 98% 🖿 22:57

### Plateforme de la Direction Provinciale ...

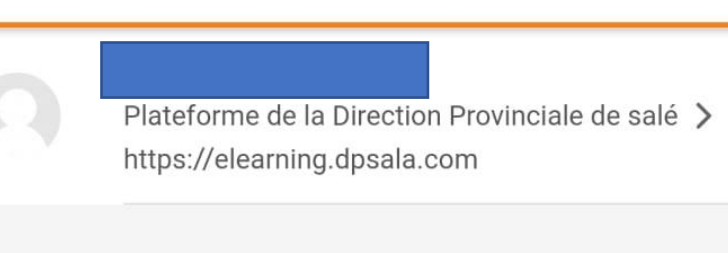

| ~  | Site subscription     | >        |
|----|-----------------------|----------|
| hh | Notes                 | >        |
|    | Blog du site          | >        |
|    | Fichiers              | >        |
|    | Tags                  | >        |
|    | Lire le code QR       | >        |
|    | Site web              | ď        |
|    | Aide                  | ď        |
|    | Préférences           | >        |
| •  | Changer de plateforme | >1       |
| 2  |                       | $\equiv$ |

### ← Préférences

🔛 🤙 🞯

| Platef        | orme de la Direction Provinciale de salé |     |
|---------------|------------------------------------------|-----|
| https:/       | //elearning.dpsala.com                   |     |
|               |                                          |     |
|               | Messages personnels                      | >   |
| Ļ             | Notifications                            | >   |
| Espa<br>859.8 | ace utilisé<br>83 Ko                     | 2 * |
| Syno          | chroniser maintenant                     |     |
|               |                                          |     |
|               |                                          |     |
|               |                                          |     |

# Synchronisation ??

#### 🗠 🤌 📟

Espac

859.83

Synch

>

>

C

### ← Préférences

#### **KCHIRI SIHAM**

Plateforme de la Direction Provinciale de salé https://elearning.dpsala.com

#### Messages personnels

### Aide

La synchronisation envoie au site les modifications en attente et les données de toutes les activités hors ligne enregistrées sur l'appareil et synchronise d'autres données telles que les messages et les notifications.

OK

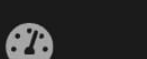